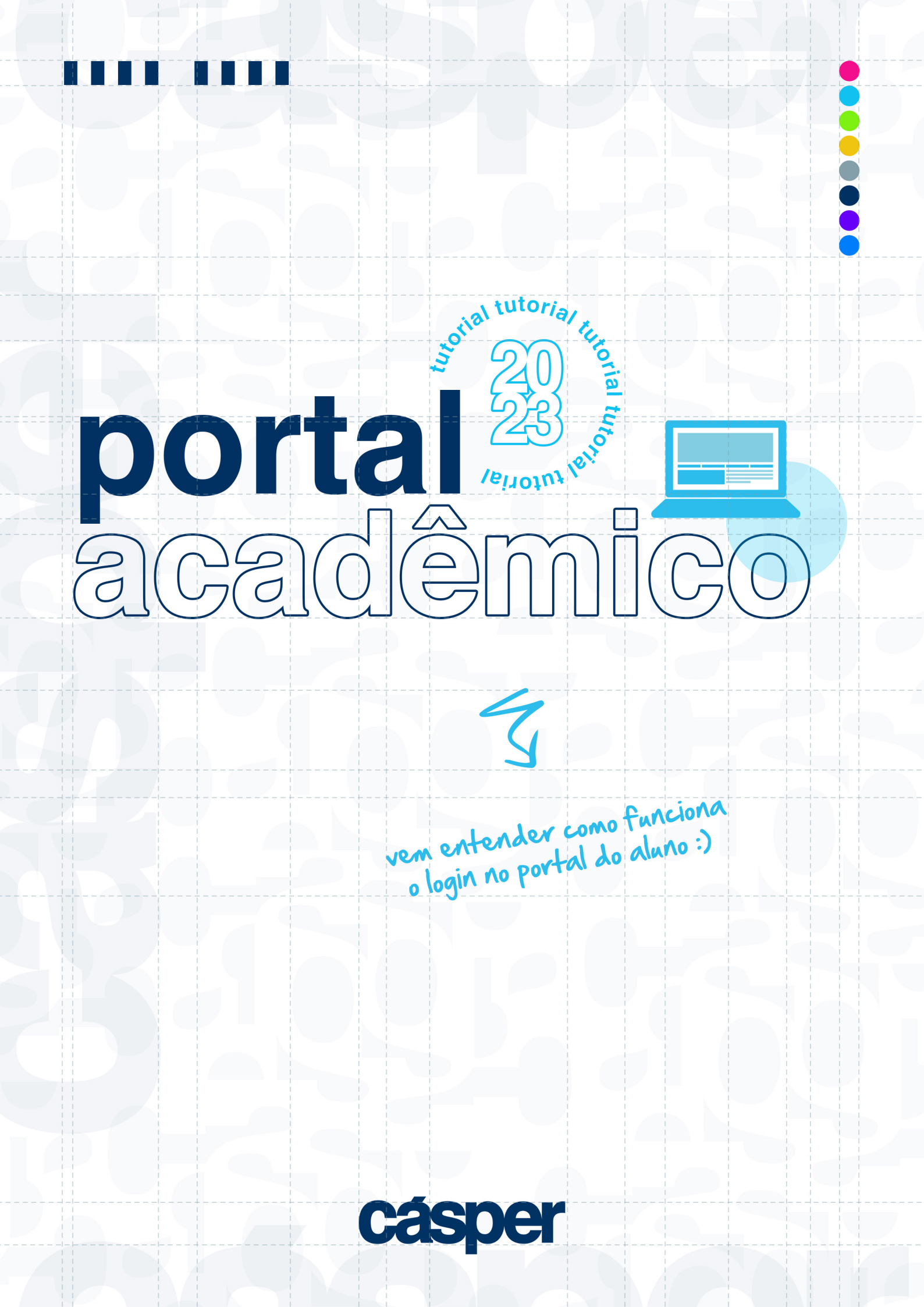

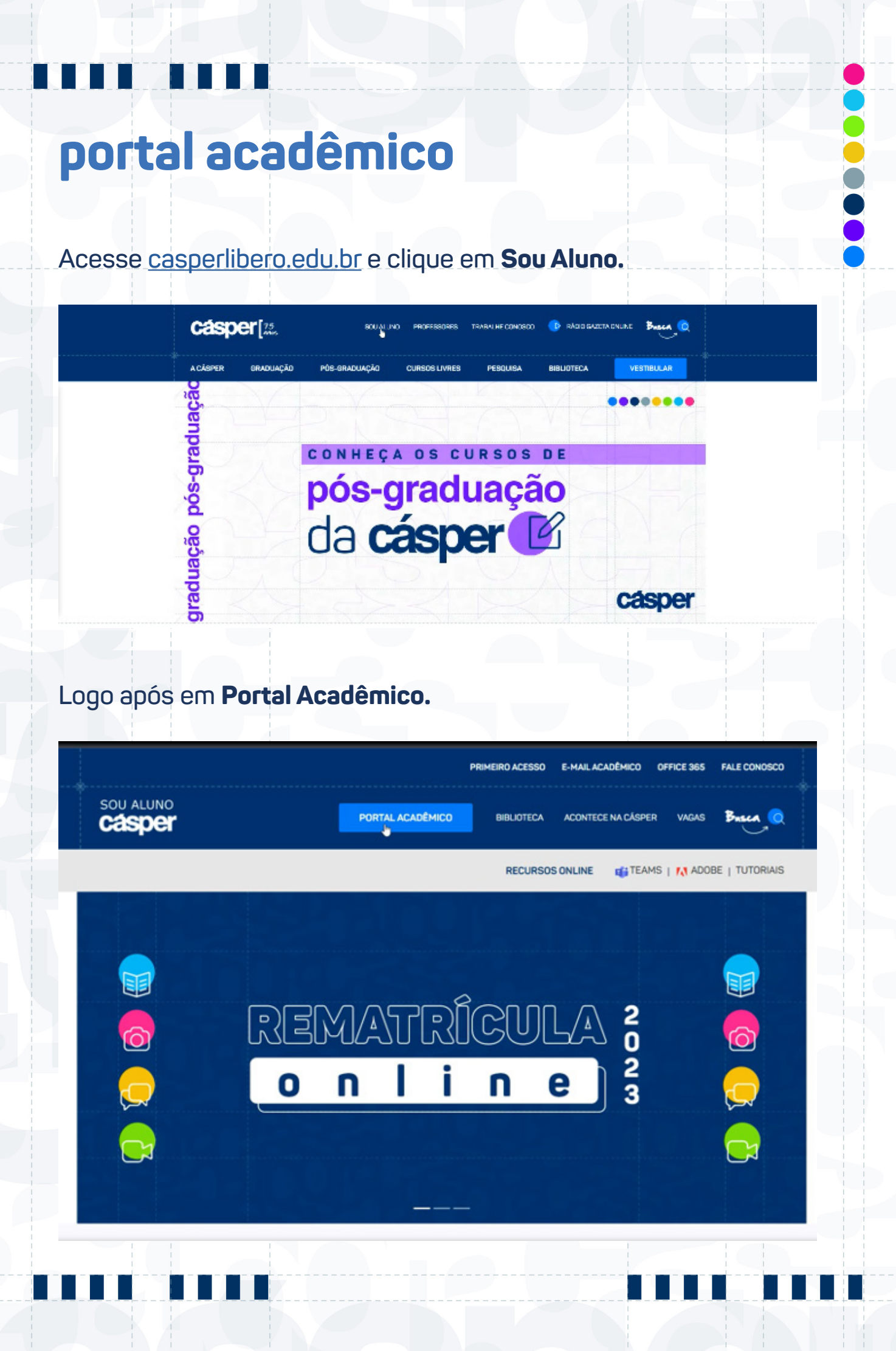

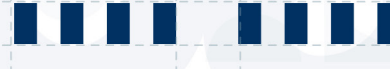

## Você será redirecionado ao Portal do Aluno, clique em acessar.

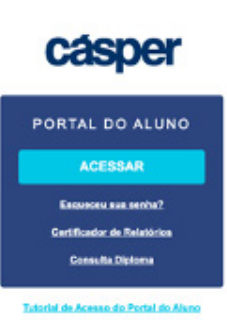

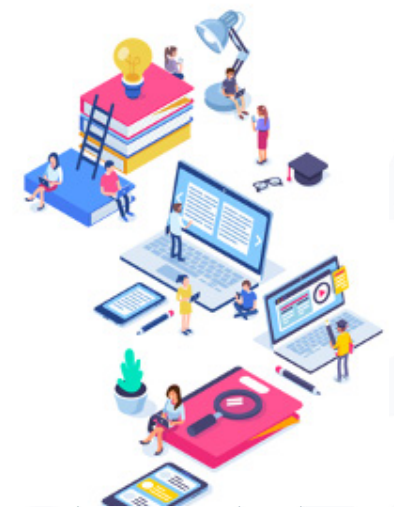

Insira seu RA seguido do domínio @al.casperlibero.edu.br e sua senha de acesso.

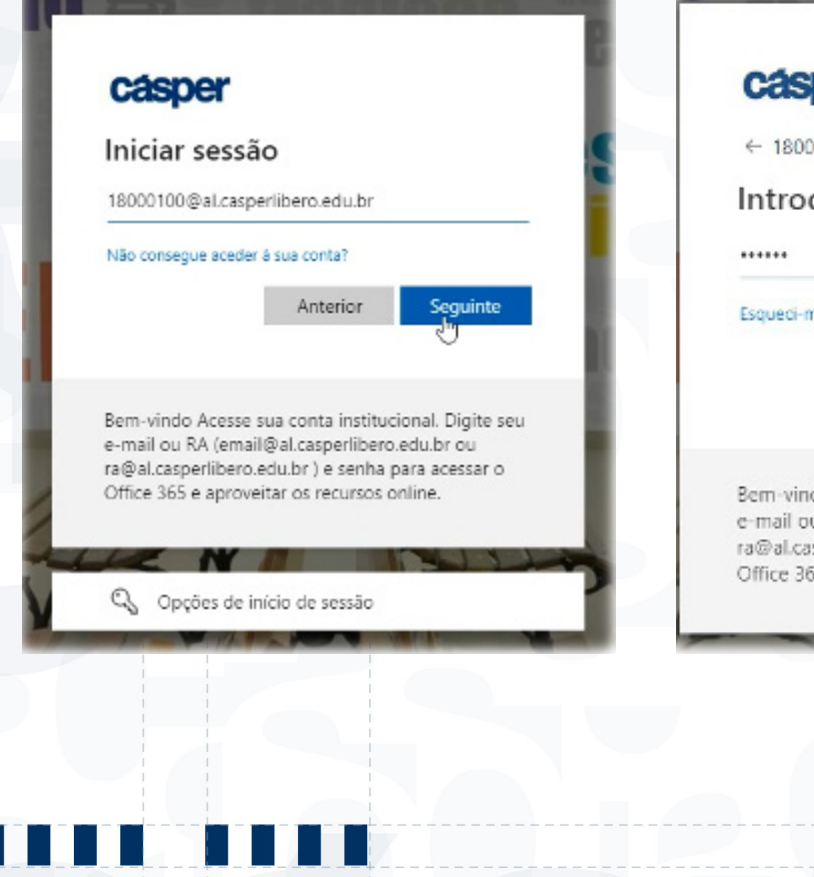

## casper

← 18000100@al.casperlibero.edu.br

Introduzir palavra-passe

Esqueci-me da palavra-passe

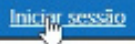

Bem-vindo Acesse sua conta institucional. Digite seu e-mail ou RA (email@al.casperlibero.edu.br ou ra@al.casperlibero.edu.br ) e senha para acessar o Office 365 e aproveitar os recursos online.

Ao conectar no portal essa tela de associação pode aparecer, insira apenas **RA** e **Senha** e clique em **Associar contas**.

| Identificamos que sua conta não está associada à nenhum usuário do Portal do Aluno.<br>Por favor, informe seus dados de login (usuário e senha) para que possamos vincular<br>as contas. |
|----------------------------------------------------------------------------------------------------|
| Fique tranquilo, o Portal Educacional não armazena suas informações de login e não<br>iremos pedir essas informações novamente no futuro.                                                |
| A Usuário                                                                                                    |
| 🙆 Senha                                                                                                    |
|                                                                                                    |
|                                                                                                    |
| Associar contas                                                                                                    |
|                                                                                                    |
|                                                                                                    |

| FACULDADE | CÁSPER LIBERO                                                |                                                                                | JOHALD                                                                               | ю                               | ALTERNA DURIED                        | ALLARD CARPIER (RA: 10000180)   | 8~   |
|-----------|--------------------------------------------------------------|--------------------------------------------------------------------------------|--------------------------------------------------------------------------------------|---------------------------------|---------------------------------------|---------------------------------|------|
| O TOTV    | s                                                            |                                                                                |                                                                                      |                                 |                                       | t,                              | 0.0  |
| -         |                                                              |                                                                                |                                                                                      |                                 |                                       | ••••                            | •••• |
| 88<br>(3) |                                                              | ا<br>ھ                                                                         | ACESSO                                                                               | À FACI                          | JLDADE                                |                                 |      |
| *<br>*    |                                                              |                                                                                | Saiba como <b>e</b><br>con                                                           | entrar e sa<br>n seguran        | ir do prédio<br>ça                    |                                 |      |
| Q -<br>G  |                                                              |                                                                                |                                                                                      | 2000-00                         |                                       | caspe                           | ×    |
| B<br>Ø    |                                                              |                                                                                |                                                                                      |                                 |                                       |                                 |      |
| e -       |                                                              |                                                                                | Mural d                                                                              | le informações                  |                                       |                                 |      |
| •         | Caso prefira, vocé pode acess<br>Em breve, informações sobre | ar a área antiga clicando no último ico<br>TCC e vagas de estágio e emprego ta | ne do menu lateral (portal antigo).<br>nbém estatão disponíveis nesse novo layout. P | ara acessar esses conteúdos, po | v enquanto, vá até a área antiga pelo | monu Istoral                    |      |
|           |                                                              |                                                                                |                                                                                      |                                 |                                       |                                 |      |
|           |                                                              |                                                                                |                                                                                      |                                 |                                       |                                 |      |
|           |                                                              |                                                                                |                                                                                      |                                 |                                       | and a start of the start of the |      |

No Menu em azul do lado esquerdo, acesse sua grade curricular, calendário, serviços financeiros entre outros.

PACADADEC CASPER LESID
main.me
Attenum
auto comparison
Image: Comparison

Image: Torix
Image: Comparison
Image: Comparison
Image: Comparison
Image: Comparison
Image: Comparison
Image: Comparison
Image: Comparison
Image: Comparison
Image: Comparison
Image: Comparison
Image: Comparison
Image: Comparison
Image: Comparison
Image: Comparison
Image: Comparison
Image: Comparison
Image: Comparison
Image: Comparison
Image: Comparison
Image: Comparison
Image: Comparison
Image: Comparison
Image: Comparison
Image: Comparison
Image: Comparison
Image: Comparison
Image: Comparison
Image: Comparison
Image: Comparison
Image: Comparison
Image: Comparison
Image: Comparison
Image: Comparison
Image: Comparison
Image: Comparison
Image: Comparison
Image: Comparison
Image: Comparison
Image: Comparison
Image: Comparison
Image: Comparison
Image: Comparison
Image: Comparison
Image: Comparison
Image: Comparison
Image: Comparison
Image: Comparison
Image: Comparison
Image: Comparison
Image: Comparison
Image: Comparison
Image: Comparison
Image: Comparison
Image: Comparison
Image: Comparison
Image

## V bons estudos!! :)